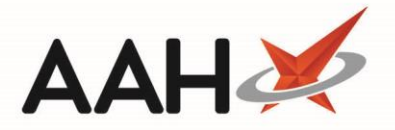

## Printing and/or Exporting an FMD Main Report

The FMD Main Report enables you to view the number of pack scans completed – verification, decommission and recommission – within your specified time period.

- 1. To begin, open the FMD History from the ProScript Connect Main Screen by clicking the **[ProScript Connect]** menu button and selecting the *FMD History* menu item.
- 2. From the FMD History, use the *Filters* to refine the grid to display the records to include in your report output.

| ProScript Con<br>24 January 2019 1 | nect ▼<br>1:32 | Search (CTRL+S)      | + Q                   |           |                               | 📶   🎞   Responsible Ph | armacist Toby McElory | User Super Visor |         |          |
|------------------------------------|----------------|----------------------|-----------------------|-----------|-------------------------------|------------------------|-----------------------|------------------|---------|----------|
| My shortcuts                       | +              |                      |                       |           |                               |                        |                       |                  |         |          |
| Redeem Owings                      |                | Search Workflow      | Manager FMD Histor    | у Х       |                               |                        |                       |                  |         |          |
| - · · ·                            | F2             | F1 - New Request     | F5 - Refresh F11 - Re | ports 👻   |                               |                        |                       |                  |         | 0        |
| Reprints                           | F6             | Filters              |                       |           |                               |                        |                       |                  |         | <u> </u> |
| Ordering                           | F7             | Period Last Year     |                       |           | <ul> <li>Action Sh</li> </ul> | now All 🔹 Pack S       | GTIN, S No., B        | No. 🝷 🍳          |         |          |
| Overdue Scripts                    | E0             | From 01/01/2018      | To 31/12              | /2018     | 15 Status Sh                  | now All                |                       |                  |         |          |
| MDS Prep                           | 10             | Data Addad           | Data Sant             | Deals Dea | CTIN                          | Savial Number          | Patab Number          | Action           | Chatrie | F        |
|                                    | F9             | 28/11/2018 14-22-20  | 28/11/2018 14-22-21   | INO Day   | 007/5110783/81                | DK158EDE32C3A432E47    | TEST/6AEC5E65/        | Action           | ERROR   |          |
| MDS Scripts Due                    |                | 28/11/2018 14:23:20  | 28/11/2018 14:23:21   | [No Pac   | 00745110782481                | PK1001RER20.0251D4740  | TESTAGAECSE654        | VERIEV           | SUCCESS |          |
| Stock Manager                      |                | 28/11/2018 14:23:20  | 28/11/2018 14:23:20   | [No Pac   | 00745110782481                | DV1626609E7090E4240    | TESTAGAECSE654        | VERIEV           | ERROR   | -        |
| MDS Manager                        | Ctri O         | 12/11/2018 10:41:12  | 12/11/2018 10/41/15   | Matfor    | 05012617009730                | PK01000E00484P5122T    | TESTR1228CR070        | VERIEV           | ERROR   | -        |
|                                    | F11            | 12/11/2018 15:26:21  | 12/11/2018 15:26:21   | INIe Day  | 52106592245149                | DV2261A6E454027A04D    | TESTETOOODTEDE        | VERIEV           | ERROR   | _        |
| SDM                                | Ctrl M         | 12/11/2018 15:30:31  | 12/11/2010 15:30:31   | [No Pac   | 44714921597990                | DV250D026414992EC45    | TEST00207EDP          | VERIEV           | ERROR   | - =      |
| ЕТР                                |                | 12/11/2018 15:34:17  | 12/11/2010 15:34:17   | [No Pac   | 44714821387889                | PK330D930A1A663FC43    | TESTOD21C526D0        | VERIEV           | ERROR   | -        |
| Script O                           | Ctrl E         | 12/11/2010 15:33:29  | 12/11/2010 15:33:29   | [No Pac   | 44714821587889                | PK3261A6E454037A04D    | TESTOD21C526D0        | VERIEV           | ERROR   | -        |
| ocnipt Q                           |                | 12/11/2018 15:32:51  | 12/11/2010 15:52:51   | [No Pac   | 44714821587889                | PK3201A0E454037A04D    | TESTOD21C526D0        | DECOMMISSION     | SUCCESS | -        |
| RMS                                | Ctrl R         | 12/11/2018 15:27:54  | 12/11/2018 15:10:04   | [No Pac   | 44714821587889                | PK0202C440D9521444C    | TESTOD21C526D0        | DECOMMISSION     | SUCCESS | -        |
|                                    |                | 12/11/2018 15:19:54  | 12/11/2018 15:19:54   | [No Pac   | 44714821587889                | PK02000449200331444C   | TESTOD21C526D0        | DECOMMISSION     | SPROR   | -        |
|                                    |                | 12/11/2018 13:16:51  | 12/11/2018 13:16:51   | [No Pac   | 44714821587889                | DV022EDE93C0F9F0A40    | TESTOD21C526D0        | VERIEV           | ERROR   | _        |
|                                    |                | 12/11/2018 14:44:57  | 12/11/2018 14:44:57   | [No Pac   | 44714821587889                | PK022226253C61516A46   | TESTOD21C526D0        | VERIEV           | SUCCESS | -        |
|                                    |                | 12/11/2018 14:44.57  | 12/11/2018 14:44.57   | Atenala   | 05017007019206                | PK02000449200331444C   | TEST8123BCB070        | VERIEV           | ERROR   | _        |
|                                    |                | 12/11/2018 14:23:49  | 12/11/2018 14:23:49   | IN Day    | 44714921597990                | PK022EPE02C9E0E8A46    | TESTOD210526D0        | VERIEV           | ERROR   | _        |
|                                    |                | 12/11/2018 14:11:53  | 12/11/2010 14:11:55   | [No Pac   | 44714821387889                | PK022EBE95C8F9F8A40    | TESTOD21C526D0        | VERIEV           | SUCCESS | -        |
|                                    |                | 12/11/2018 14:11:55  | 12/11/2010 14:11:55   | [No Pac   | 44714821387889                | PK0200C449D8531444C    | TESTOD31C526D0        | VERIEV           | SUCCESS | -        |
|                                    |                | 05/11/2010 15:55:54  | 05/11/2010 10:00:51   | INO Pac   | 44714021507000                | DV021772AE1D099254P    | TESTOD210526D0        | DECOMMISSION     | SUCCESS | -        |
|                                    |                | 05/11/2010 10:48:50  | 05/11/2010 10:48:51   |           | 44714021307809                | DV01006556004063045    | TESTOD310526D0        | DECOMMISSION     | SUCCESS | +        |
|                                    |                | Result Description - | 05/11/2018 10:48:50   | INO Pac   | 44/1482158/889                | NUTAR0L209R4005842     | 15310D31C320D0        | DECOMMISSION     | SUCCESS |          |
|                                    |                | Unknown serial num   | ber.                  |           |                               |                        |                       |                  |         |          |

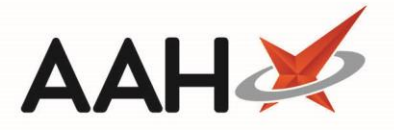

3. Select the **[F11 – Reports]** button, and select the *Print Main Report* menu item from the drop-down.

| ProScript Connect ▼<br>07 February 2019 10:28 | Search (CTRL+S)                 | <b>-</b> Q                        | ( <b>1</b>                    |
|-----------------------------------------------|---------------------------------|-----------------------------------|-------------------------------|
| My shortcuts 🕂                                | Search Werlflew Manager         | History X                         |                               |
| Owings                                        | Search Worknow Manager FML      |                                   |                               |
| F2                                            | F1 - New Request F5 - Refresh F | 11 - Reports 💌                    |                               |
| F6                                            | Filters                         | Print Main Report                 |                               |
| Ordering<br>F7                                | Period All Dates                | Print Expired Recommission Report | Pack Search GTIN, S No., B Nc |
| SDM<br>Ctrl M                                 | From Select a date 15 T         | Print Falsified Medicines Report  | •                             |

- 4. The FMD Main Report preview opens. From here, you can:
  - Use the print icon to print the report
  - Use the floppy disk icon to save the report to your computer.

| Preview                                      |                                          |                                                      |                |                         |                    |             |         |         | -           | - 5 |   |
|----------------------------------------------|------------------------------------------|------------------------------------------------------|----------------|-------------------------|--------------------|-------------|---------|---------|-------------|-----|---|
| × ¢ 🛛 🛪                                      | 1 of 6                                   |                                                      |                |                         |                    |             |         |         |             |     |   |
|                                              |                                          |                                                      |                |                         |                    |             |         |         |             |     | 1 |
| ALLIANCE PH<br>16 Beecham F<br>From: 01/01/2 | HARMACY<br>Road, Watfor<br>2018 To: 31/1 | d, Hertfordshire, WD18 8LP<br>2/2018 Total Packs: 57 | FMD I          | Main Report             |                    |             |         |         |             |     |   |
|                                              |                                          |                                                      | Reti           | urned Status            |                    |             |         |         |             |     |   |
| Date Added                                   | Date Sent                                | Pack Description                                     | GTIN           | Serial No.              | Batch No.          | Expiry Date | Action  | Status  | User        |     |   |
| 28/11/2018<br>14:23                          | 28/11/2018<br>14:23                      |                                                      | 00745119783481 | PK158EDF33C3A<br>432F47 | TEST46AFC5E65<br>4 | 28/11/2023  | Verify  | Error   | Super Visor |     |   |
| 28/11/2018<br>14:23                          | 28/11/2018<br>14:23                      |                                                      | 00745119783481 | PK001BEB2AA25<br>1D4749 | TEST46AFC5E65<br>4 | 28/11/2023  | Verify  | Success | Super Visor |     |   |
| 28/11/2018<br>14:19                          | 28/11/2018<br>14:19                      |                                                      | 00745119783481 | PK1626698F7989<br>E4340 | TEST46AFC5E65      | 28/11/2023  | Verify  | Error   | test test   |     |   |
| 13/11/2018<br>10:41                          | 13/11/2018<br>10:41                      | Metformin 500mg tabs (28)<br>ACTAVIS                 | 05012617009739 | PK01099F00484<br>B5123T | TEST8133BCB97      | 07/11/2023  | Verify  | Error   | Super Visor |     |   |
| 12/11/2018                                   | 12/11/2018                               |                                                      | 53106583345148 | PK3261A6E4540           | TESTE7002D7E       | 03/10/2023  | Verify  | Error   | Super Visor |     |   |
| 12/11/2018                                   | 12/11/2018                               |                                                      | 44714821587889 | PK350D936A1A8<br>83EC45 | TESTOD31C526D      | 03/10/2023  | Verify  | Error   | Super Visor |     |   |
| 12/11/2018                                   | 12/11/2018                               |                                                      | 44714821587889 | PK3261A6E4540           | TESTOD31C526D      | 03/10/2023  | Verify  | Error   | Super Visor |     |   |
| 12/11/2018                                   | 12/11/2018                               |                                                      | 44714821587889 | PK3261A6E4540           | TESTOD31C526D      | 03/10/2023  | Verify  | Error   | Super Visor |     |   |
| 12/11/2018                                   | 12/11/2018                               |                                                      | 44714821587889 | PK0232A9CE5F5<br>7E8E47 | TESTOD31C526D      | 03/10/2023  | Decommi | Success | Super Visor |     |   |
| 12/11/2018                                   | 12/11/2018                               |                                                      | 44714821587889 | PK0200C449D85           | TESTOD31C526D      | 03/10/2023  | Decommi | Success | Super Visor |     |   |
| 12/11/2018                                   | 12/11/2018                               |                                                      | 44714821587889 | PK022EBE93C8F           | TESTOD31C526D      | 14/11/2018  | Decommi | Error   | Super Visor |     |   |
| 12/11/2018                                   | 12/11/2018                               |                                                      | 44714821587889 | PK022EBE93C8F           | TESTOD31C526D      | 14/11/2018  | Verify  | Error   | Super Visor |     |   |
| 12/11/2018                                   | 12/11/2018                               |                                                      | 44714821587889 | PK0200C449D85<br>31444C | TESTOD31C526D      | 03/10/2023  | Verify  | Success | Super Visor |     |   |
| 12/11/2018                                   | 12/11/2018                               | Atenolol 25mg tabs (28) TEVA                         | 05017007019206 | PK01099F00484           | TEST8133BCB97      | 07/11/2023  | Verify  | Frror   | Super Visor |     | 1 |

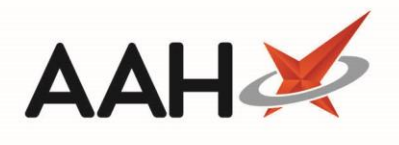

## **Revision History**

| Version Number | Date                          | Revision Details | Author(s)            |
|----------------|-------------------------------|------------------|----------------------|
| 1.0            | 7 <sup>th</sup> February 2019 |                  | Joanne Hibbert-Gorst |
|                |                               |                  |                      |
|                |                               |                  |                      |

## **Contact us**

For more information contact: **Telephone: 0344 209 2601** 

Not to be reproduced or copied without the consent of AAH Pharmaceuticals Limited 2019.